PENTAX Firmware Update Software for K20D (Windows 7 / Windows Vista / Windows XP / Windows 2000 日本語版 / Mac OS 対応版 )導入方法

## 準備するもの

- ・フォーマットされた空の弊社推奨の SD/SDHC メモリーカード
   32MB 以上のものを準備します。
   ・USB ケーブル I-USB17 と システム環境を満たしたパソコン
- カメラとパソコンを USB 接続して SD/SDHC メモリーカードにファームウェア本体をコピーする場合
- ·SD/SDHC メモリーカードリーダまたは、SD/SDHC メモリーカードスロットのついたパソコン
- メモリーカードリーダー/ライターを使用して、SD/SDHCメモリーカードにファームウェア本体をコピーする場合
  ・パッテリー D-LI50

## ファームウェアファイルをダウンロードして SD/SDHC メモリーカードに保存します (Windows パソコンの場合)

[1] ペンタックスホームページからファームウェアファイルをダウンロードします。

同意してダウンロードする」を左でクリックすると「ファイルのダウンロード」ウインドウが表示されますので 「保存」を選択してください。

| ファイルのダウン                                                                                                    | コード - セキュリティの警告<br>(保存しますか?                                                                                     | ×      |
|----------------------------------------------------------------------------------------------------|----------------------------------------------------------------------------------------------------|--------|
| 2011年1月11日日<br>1月11日日<br>1月11日<br>1月11日<br>1月11日<br>1月11日<br>1月11日<br>1月11日<br>1月11日<br>1月111日<br>1月111日<br>1月111日<br>1月111日<br>1月111日<br>1月111日<br>1月111日<br>1月111日<br>1月111日<br>1月111日<br>1月111日<br>1月111日<br>1月111日<br>1月111日<br>1月111日<br>1月111日<br>1月111日<br>1月111日<br>1月111日<br>1月111日<br>1月111日<br>1月111日<br>1月111日<br>1月111日<br>1月1111日<br>1月1111日<br>1月1111日<br>1月11111<br>1月11111<br>1月11111<br>1月11111<br>1月11111<br>1月11111<br>1月111111 | : k20v104w.exe<br>: アプリケーション, B.BB MB<br>: www.pentax.jp                                                        |        |
| インターネット<br>を起こす可省<br>行したり保存                                                                                                    | 実行(R) 保存(S) キャンセル<br>のファイルは役に立ちますが、このファイルの種類はコンピュータに問<br>いたがあります。発信元が信頼できない場合は、このソフトウェアを実<br>したりしないでください。危険性の説明 | )<br>1 |

[2]「名前をつけて保存」ウインドウが開きますので、パソコン内の任意の場所を指定して「保存」を左でクリックします。後の工程で、このファイルを使用します。どこに保存したか必ず覚えておいてください。 「ダウンロードの完了」ウインドウが表示したら、「閉じる」を左でクリックします。

| 名前を付けて         | 保存                                             |              |    |     | ? 🔀             |
|----------------|------------------------------------------------|--------------|----|-----|-----------------|
| 保存する場所型:       | デスクトップ                                         | ×            | GØ | • 📰 |                 |
| していたファイル       | マイドキュメント           マイコンピュータ           マイネットワーク |              |    |     |                 |
| <b>ご</b> えクトップ |                                                |              |    |     |                 |
| ۲۲ ۴۴۱ ۲۶      |                                                |              |    |     |                 |
|                |                                                |              |    |     |                 |
|                | -                                              |              |    |     | >               |
| マイ ネットワーク      | ファイル名(N):                                      | k20v104w.exe |    | *   | (保存( <u>S</u> ) |
|                | ファイルの種類(工):                                    | アプリケーション     |    | *   | キャンセル           |

[3] 保存したファイルは自己解凍形式ファイルです。右図のように電子レンジのような形をしたファイルとして表示 されます。ダブルクリックして解凍します。

「セキュリティの警告」ウインドウが表示された場合は「実行」を左でクリックしてください。

| Diternet<br>Explorer |  |
|----------------------|--|
| کلا<br>جز انجا ۲۲    |  |
| <b>でき</b><br>こみ箱     |  |

[4] ダウンロードした圧縮ファイルを解凍するウインドウが開くので「OK」を左でクリックします。 (表示はパソコンによって異なります)図はディスクトップに解凍する場合です。

| WinSFX32M V2.80.                                        | 5.12       |       |
|---------------------------------------------------------|------------|-------|
| インストールするフォルダ( <u>D</u> )<br> `C:¥Documents and Settin   | ngs¥デスクトップ | 参昭(B) |
| <ul> <li>□ スタートメニューに登録(S)</li> <li>□ 関連付け(A)</li> </ul> |            |       |
| Οκω                                                     | العارين    | (n)   |

[5] ダウンロードしたファイルをダブルクリックして解凍すると、以下の2つのファイルができあがります。 fwdc183b.bin・・・ファームウェア本体

| پی<br>حالی ک         | <b>11</b><br>k20v104w |  |  |
|----------------------|-----------------------|--|--|
| Ø                    | See West              |  |  |
| Internet<br>Explorer | README                |  |  |
| עאב‡א אר<br>לא       | FWDC183B              |  |  |
| 1                    |                       |  |  |
| ごみ箱                  |                       |  |  |

readme.txt・・・ファームウェアのアップデート方法が書かれています。

- [6] フォーマットされた 32MB 以上の SD/SDHC メモリーカードを用意します。
- [7] 次のいずれかの方法でパソコンとカードを接続します。

SD メモリーカードをパソコンの SD/SDHC メモリーカードスロットに入れます。 SD メモリーカードをカメラに入れて USB ケーブルでパソコンと接続します。 [8] マイコンピュータ内のリムーバブルディスクを開きます。

(下図ではリムーバブルディスク(E)で表示しています。)

| 🖥 マイ コンピュータ                           |      |                      |               |         |         |        | a 🔀 |
|---------------------------------------|------|----------------------|---------------|---------|---------|--------|-----|
| - ファイル(E) 編集(E) 表示(V)                 | お気に  | 入り(4) ツール(1) ヘルプ(11) |               |         |         |        | 1   |
| 0 R3 · 0 · 1                          | 0 推索 | : 🌔 フォルᠮ 🛄・          |               |         |         | [74220 | リンク |
| 7                                     | -    | 名前                   | 種類            | 合計サイズ   | 空ざ領域    |        |     |
| システムのタスク                              | ۲    | ハード ディスク ドライブ        |               |         |         |        | _   |
| 🕑 システム情報を表示する                         |      | ☞ローカル ディスク (O.)      | ローカル ディスク     | 18.6 GB | 11.2 GB |        |     |
| プログラムの注意加と削除<br>部のようです。               |      | 🍲 ローカル ディスク (D:)     | ローカル ディスク     | 18.6 GB | 18.2 GB |        |     |
| ▶ 前江正を災 見 9 の                         |      |                      |               |         |         |        |     |
| <del></del> <del>2</del> ወ <b>የ</b> ይ | (*)  | リムーバブル記憶域があるデ        | バイス           |         |         |        |     |
| シンマイネットワーク                            |      | -11:35 インチ FD (A)    | 8.5 インチ フロッピー | - ディスク  |         |        |     |
| 1 TH 14 14                            |      | ー・リムーバブル ディスク (E:)   | リムーバブル ディス・   | 5       |         |        |     |
| 🗗 그ントロール パネル                          |      | 2007/CD-RW ドライブ (R:) | CD ドライブ       |         |         |        |     |
|                                       |      |                      |               |         |         |        |     |
| 詳細                                    | ۲    |                      |               |         |         |        |     |
| 71 322-9                              |      |                      |               |         |         |        |     |
| システム フォルタ                             |      |                      |               |         |         |        |     |
|                                       |      |                      |               |         |         |        |     |

[9] リムーバブルディスクのルートディレクトリ(リムーバブルディスクを開いたすぐの場所)に「fwdc183b.bin」を コピーします。

ルートディレクトリ以外のところに「fwdc183b.bin」をコピーしても、アップデートは実施されませんので注意 してください。

| -                           | →E¥<br>〕 ファ・(ル(E) 編集(E) 表示( <u>い</u> ) お!                | 配入り(金) ツール(田) へ | ルプ田                                      | <u>= ا = =</u><br>10 (الال |
|-----------------------------|----------------------------------------------------------|-----------------|------------------------------------------|----------------------------|
|                             | 🔾 戻る • 🕥 - 🎲 🔎 検9                                        | キ 🌔 フォルダ 🔃・     | アドレス( <u>D</u> ) - E¥                    | 💌 🛃 移動                     |
| K115C1 5 K200104W           | ファイルとフォルダのタスク *                                          | 名前 *            | サイズ   種類                                 | 更新                         |
| Internet<br>Explorer README | ジ 新しいフォルダを作成する   るのフォルダをWeb に公開する   このフォルダを共有する          |                 |                                          |                            |
| マイドキュメント FWDC1838           | <b>דסוף *</b>                                            | fivide          | ここに移動(M)<br>ショートカットをここに作成(S)<br>ここに解棄(E) |                            |
| <b>しき</b><br>こみ箱            | <ul> <li>□ マイ ドキュメント</li> <li>■ マイ ネットワーク</li> </ul>     |                 | ここに注稿(ビ) ・<br>キャンセル                      |                            |
|                             | 詳細 *                                                     |                 |                                          |                            |
|                             | <b>リムーバブル ディスク (E:)</b><br>リムーバブル ディスク<br>ファイル システム: FAT |                 |                                          |                            |
|                             |                                                          | •               |                                          |                            |
|                             | 0 個のオブジェクト                                               |                 | 01871 🚽 🗟                                | イコンピュータ                    |

[10] パソコンから SD/SDHC メモリーカードを取り外します。

SD/SDHC メモリーカードをカメラに入れて USB ケーブルでパソコンと接続した場合は、必ず「安全な取り外し」 を行ってください。(Windows Vista / Windows XP / Windows 2000)

「ファームウェアをアップデートします」に進みます。

ファームウェアファイルをダウンロードして SD メモリーカードに保存します (Macintosh パソコンの場合)

[1]ペンタックスホームページからファームウェアファイルをダウンロードします。

[2] ダウンロードしたファイル "k20v104m.zip" をダブルクリックして解凍すると、 [k20v104m] というフォルダが できてその中に以下の2つのファイルができあがります。

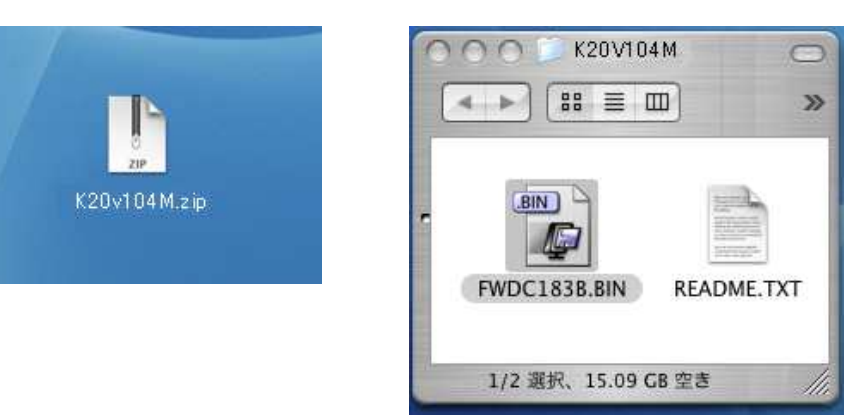

fwdc183b.bin ・・・・ファームウェア本体

readme.txt ·····ファームウェアのアップデート方法が書かれています。

- [3] フォーマットされた 32MB 以上の SD/SDHC メモリーカードを用意します。
- [4] 次のいずれかの方法でパソコンとカードを接続します。
   ·SD/SDHCメモリーカードをパソコンのSD/SDHCメモリーカードスロットに入れます。
   ·SD/SDHCメモリーカードをカメラに入れてUSBケーブルでパソコンと接続します。
- [5] "fwdc183b. bin"ファイルを SD/SDHC メモリーカードのルートディレクトリに保存します。

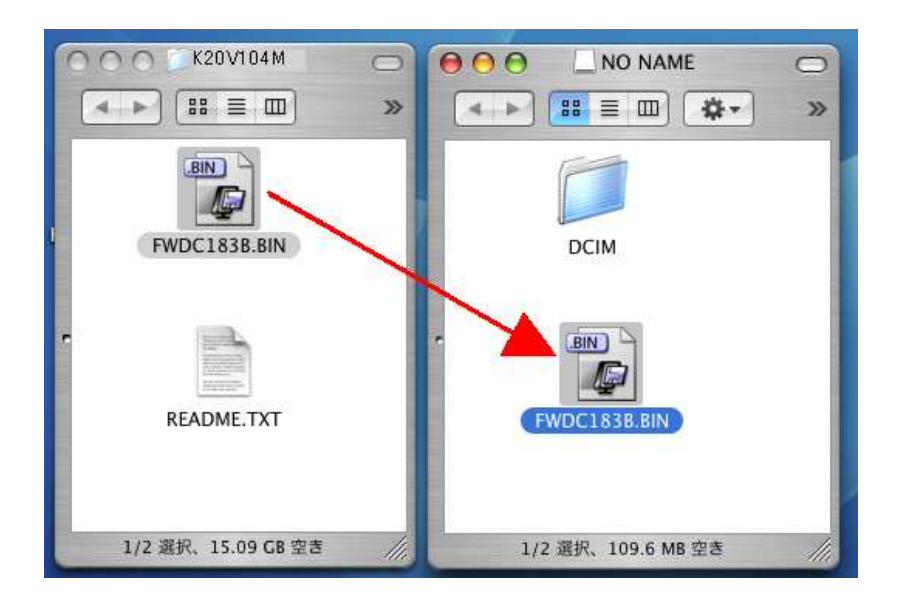

「ファームウェアをアップデートします」に進みます。

## ファームウェアをアップデートします

- [1] 電源を切ったカメラにファームウェアファイルが入った SD/SDHC メモリーカードを入れます。 アップデート実行中にバッテリーの容量不足などによりカメラの電源が切れた場合、カメラが動作しなくなります。 その場合は保証期間内であっても有償修理となりますので、充分ご注意ください。
- [2]「MENU」ボタンを押しながら、電源を入れます。
- [3] 液晶モニタに「NOW LOADING」と表示後、下図のような「PROGRAM UPDATE」表示になります。
   十字キー(上、下)で「YES」を選び、「OK」ボタンを押します。

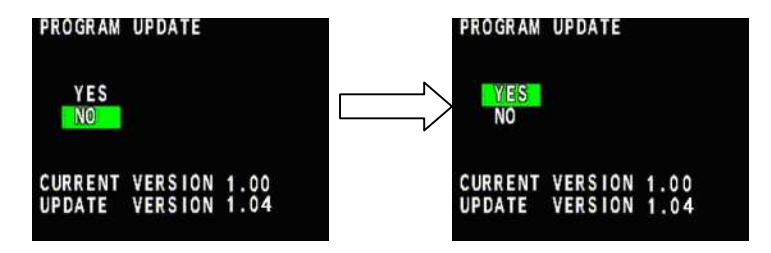

[4] 液晶モニタに「UPDATING」と表示しアップデートを開始します。 アップデート中(約90秒)は絶対に電源を切らないでください。

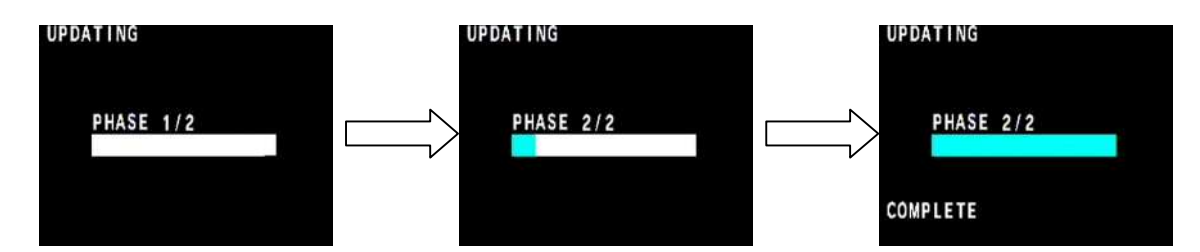

- [5] 液晶モニタ 左下に「COMPLETE」と表示され、メモリーカードアクセスランプが点滅したら、アップデート完了 です。
- [6] カメラの電源を切ってからアップデート用 SD/SDHC メモリーカードを取り出してください。
- [7] カメラのファームウェアバージョンを確認するため、MENU ボタンを押しながら電源を入れます。 液晶モニタ中央部に表示されたバージョンが「VER:1.04」になっていることを確認してください。 そのまま約5秒経つと、自動的にカメラが起動します。

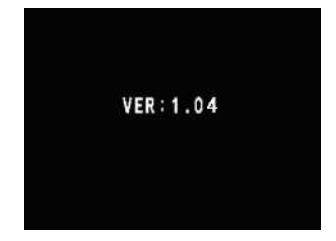

【ご注意】

アップデートが終了した時点では、アップデート作業に使用した SD/SDHC メモリーカードの中にファームウェアファイル "fwdc183b.bin"
 が残ったままになっています。

このカードを撮影に使用する場合には、ファームウェアファイルを消去してからお使いください。